## HOW TO SUBMIT TNARNG AGR APPLICATIONS IN IPPS-A

| Step 1: Login to IPPS-A<br>https://hr.ippsa.army.mil                                                                                                | PS-A Help Center Step 3: Click on Create Case                                                                                                    |
|----------------------------------------------------------------------------------------------------|----------------------------------------------------------------------------------------------------|
| Step 4: Select Category, Type, and Detail                                                                                                    | Step 5: Case Details          Issue related to AGR Application, provide source documents         *Summary       23-001(JA) SNUFFY, JOE         Description       Please see attached AGR application for announcement # 23-001(JA).         *IMPORTANT*         YOU NEED TO INCLUDE JOB NUMBER IN SUMMARY |
| Category: Career Management - Type: AGR - Detail: Application  Step 6: Upload AGR Application  Attachments  File Name  Description  AGR APPLICATION | Summary: Job # Last Name, First Name Step 7: Review and Submit Submit If you have any questions, please contact the AGR Office ng.tn.tnarng.mbx.mua-agr-ngtn@army.mil                                                                                                    |